## How to recover your UJS web Portal username (Non-Attorneys)

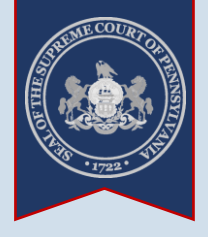

| <ol> <li>Click the<br/>Forgot my<br/>username link</li> <li>This link appears in<br/>the Assount Legin</li> </ol> |                                                                                                    | The Unified JUDICIAL<br>SYSTEM of PENNSYLVANIA<br>WEB PORTAL |                                                                                |            |             |  |
|----------------------------------------------------------------------------------------------------|----------------------------------------------------------------------------------------------------|--------------------------------------------------------------|--------------------------------------------------------------------------------|------------|-------------|--|
| screen, which is located                                                                                          |                                                                                                    | Home                                                         | Case Information                                                               | Pay Online | Help & Supp |  |
| hrough the Login link<br>ppearing in the upper-<br>ight corner of the<br>vebpage.                                 | Account Login  Enter your User Name and Password as provided by AOPC. Password is case sensitive.  * User Name:  * Password: |                                                              |                                                                                |            |             |  |
|                                                                                                    |                                                                                                    | (                                                            | Login<br>Forgot my username<br>Forgot my password<br>Create a new user account | nt         |             |  |

| Licer Access     | int Doooty          | N#T 7                      |                     |
|------------------|---------------------|----------------------------|---------------------|
| User Accou       | IIII Recove         | ery                        |                     |
|                  |                     |                            |                     |
| Please provide a | dditional informati | on to help us locate an ex | kisting user accoun |
| * E-Mail Addres  | s: lili.gilbert@bea | vercountypa.gov            |                     |
|                  |                     |                            |                     |
|                  |                     |                            |                     |

2. Enter your email address In the User Account Recovery screen, enter the e-mail address associated to your UJS Portal account and click SUBMIT.

If you are unsure of what to enter, this is likely your work address.

3. Open your email An e-mail containing your username is sent to the address identified in Step 2.

Tip If you do not see this e-mail in your Inbox, be sure to check your Junk and Spam folders. While it usually arrives immediately, the e-mail could take up to 15 minutes to appear.

## **User Account Recovery**

Your request to recover the username for your account was successful. Please use the below to log into your account. (It may be easiest to copy and paste it into the login p

Username: ligilbert

Need help with the UJS Portal? Visit our Help Center.